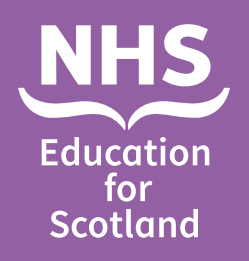

How to Allocate a Student to a Practice Assessor (PA)

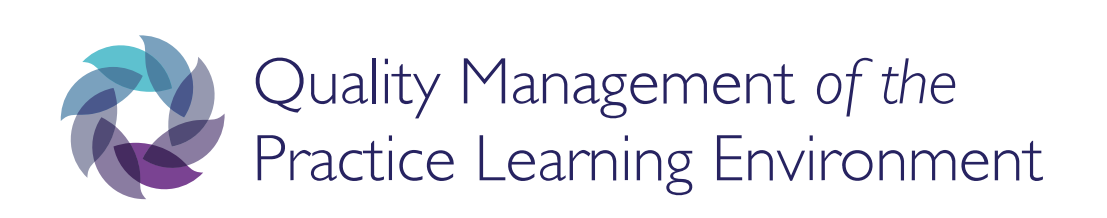

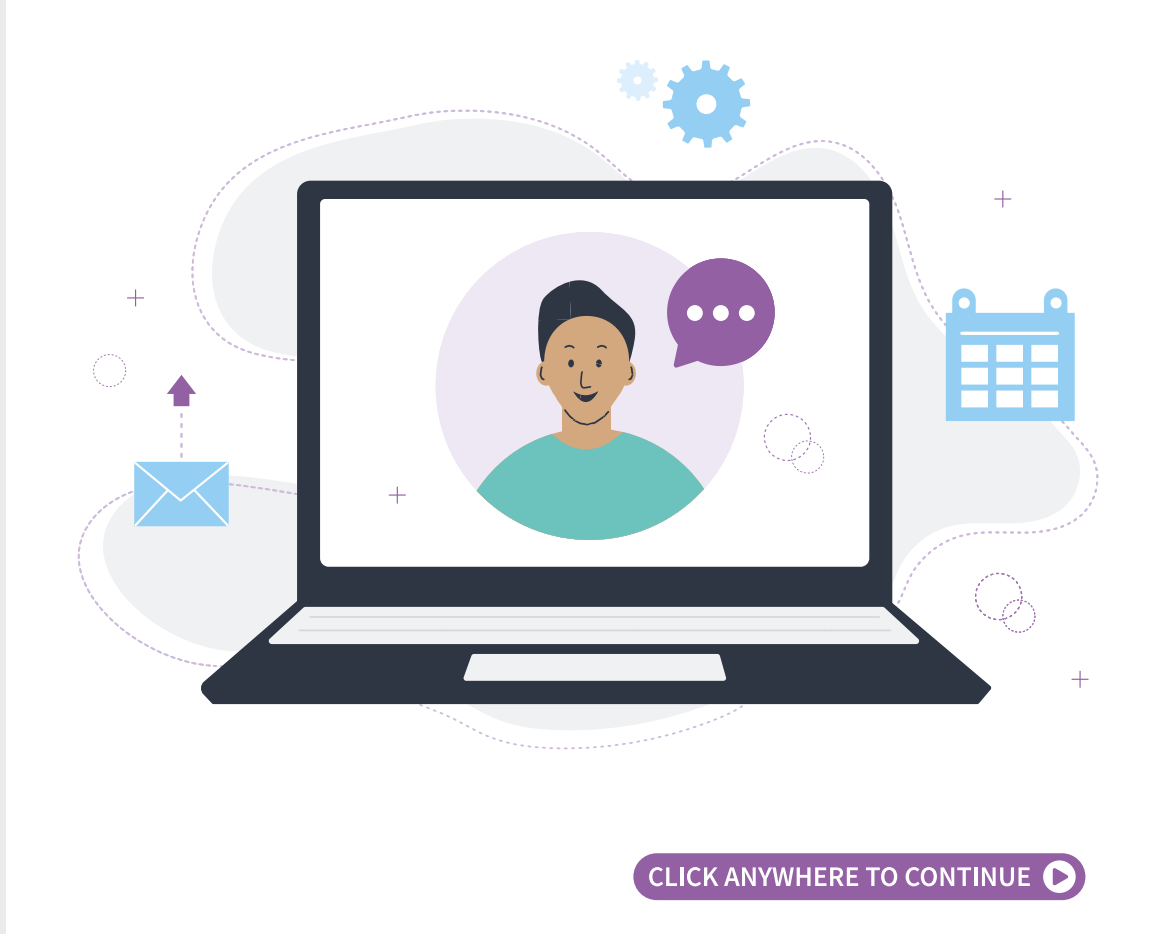

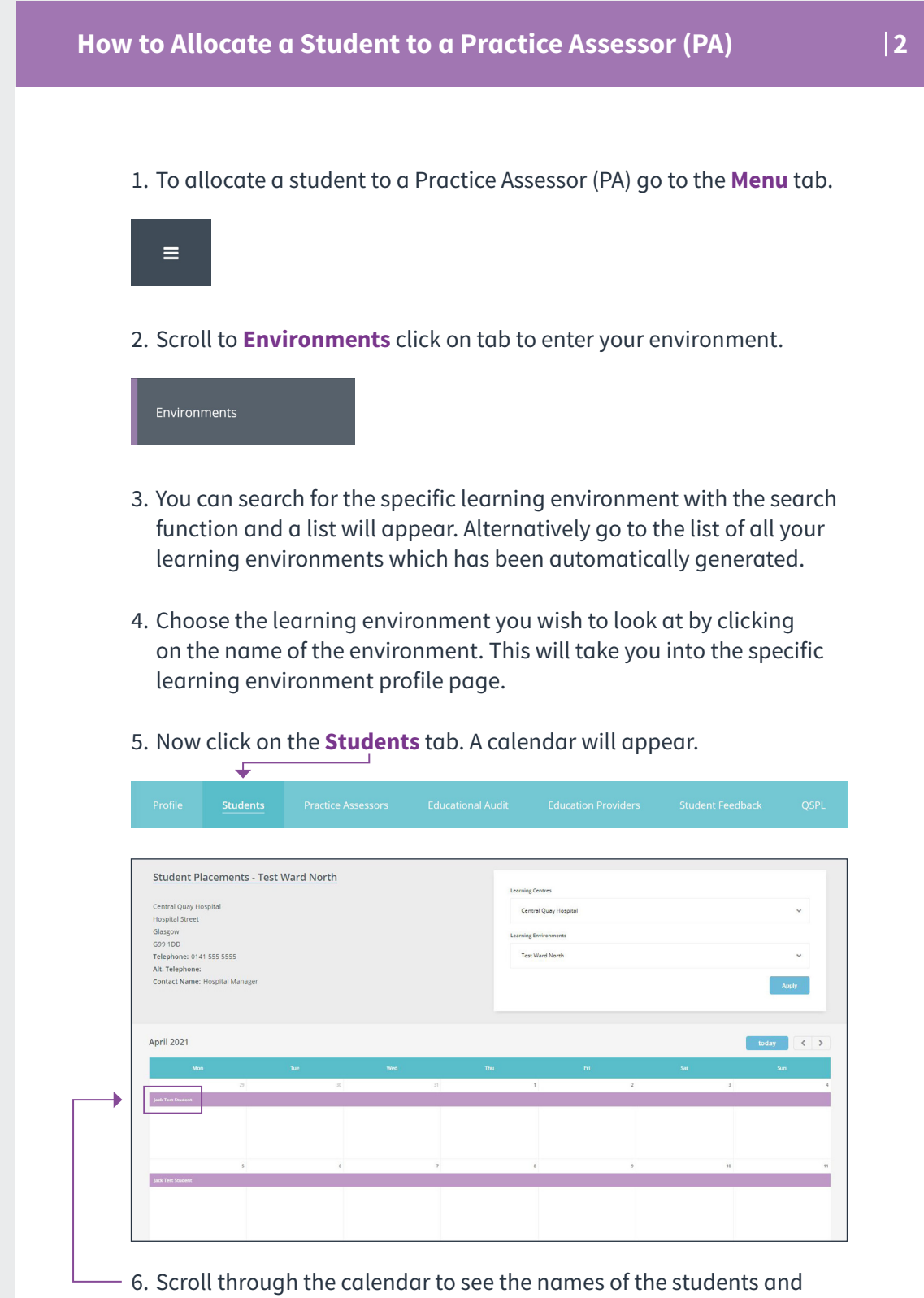

 Scroll through the calendar to see the names of the students and when they will be on placement. Click on the **Student's Name**. You will then be given an option to allocate a PA.

## How to Allocate a Student to a Practice Assessor (PA)

| Placement Information         |            |
|-------------------------------|------------|
| Student Name                  |            |
| Jack Test Student             |            |
| Placement Start Date          |            |
| 21/06/2021                    |            |
| Placement End Date            |            |
| 30/06/2021                    |            |
| Education Provider            |            |
| Test University               |            |
| Year of Study                 |            |
| Year 1                        |            |
| Practice Assessor             |            |
| Not Allocated                 |            |
| Nominated Practice Supervisor |            |
|                               |            |
|                               |            |
| Allocate Practice Assessor    |            |
|                               | Close Save |
|                               |            |

7. Click **Allocate Practice Assessor** and choose from drop down menu to choose PA.

Allocate Practice Assessor

3

## How to Allocate a Student to a Practice Assessor (PA)

 8. The PA can be chosen from the drop down menu which will have all the active PAs available for allocation.

|   | Allocate Practice Assessor          |        | ×      |
|---|-------------------------------------|--------|--------|
| • | Practice Assessor To Allocate       |        | ~      |
|   | Show Practice Assessors Not In List |        |        |
|   |                                     | Cancel | Assign |

9. Once you have chosen a PA click **Allocate**. Once you have allocated a PA, the student will be able to see this on the student view in QMPLE.

| Placement Information                                   |                                                                        |                 |
|---------------------------------------------------------|------------------------------------------------------------------------|-----------------|
| Student Name<br>Jack Test Student                       |                                                                        |                 |
| Placement Start Date<br>16/02/2021                      |                                                                        |                 |
| Placement End Date<br>20/10/2021                        |                                                                        |                 |
| Education Provider<br>Test University                   |                                                                        |                 |
| Year of Study<br>Year 1                                 | 10. Then clic                                                          | k <b>Save</b> . |
| Practice Assessor                                       |                                                                        |                 |
| • Jane Test PA                                          | Close                                                                  | Save            |
| Nominated Practice Supervisor  Remove Practice Assessor | If you have any<br>problems, please<br>contact your local<br>PEF/CHEF. |                 |
| Close Save                                              | •                                                                      |                 |

This resource may be made available, in full or summary form, in alternative formats and community languages. Please contact us on **0131 656 3200** or email <u>altformats@nes.scot.nhs.uk</u>.

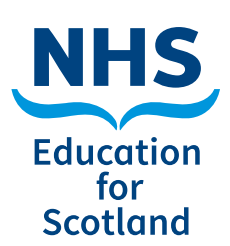

NHS Education for Scotland Westport 102 West Port Edinburgh EH3 9DN Tel: 0131 656 3200 www.nes.scot.nhs.uk

Published June 2021

© NHS Education for Scotland 2021. You can copy or reproduce the information in this document for use within NHSScotland and for non-commercial educational purposes. Use of this document for commercial purposes is permitted only with the written permission of NES.

**NESD1463** | Designed and typeset by the NES Design Service.